## **Uploading Jointly Signed Reconciliation Certificate**

### **Requirement:**

- In the Government Order number 02(2) FNS 17099/9/20-21-IT Sec dated 02.01.2024 issued by the Department, Area Inspectors were instructed to collect Jointly Signed Recoinciliation Certificates from all FPSs in their jurisdiction.
- As these are hard copies it would be prudent to upload them in portal so that they can be viewed and tallied whenever required.
- Hence a facility for uploading these certificates has been provided in the login of Area Inspectors.
- Accordingly an MIS report to be viewed by all has also been made available.

#### Area Inspector shall login to Supply Chain Portal.Go to Administrationthen Additional Allocation and select menu- "Upload Jointly Signed balance certificate"

|                          | Upload Jointly Signed Balance Certificate |                                              |   |  |  |
|--------------------------|-------------------------------------------|----------------------------------------------|---|--|--|
| FPS Vacancy >            |                                           | In cases where two certificates have b       |   |  |  |
| BSNL FTTH Connection >   | Select FPS                                | Please Select FPS                            | Ì |  |  |
| FPS Application Disposal |                                           |                                              |   |  |  |
| Meeting Minutes/Reports  | Date of Balance Reconciliation:           | 05-04-2024                                   |   |  |  |
| Inspection >             | Remark(If Any):                           | Maximum 150 Letters                          |   |  |  |
| Stock Reports            |                                           |                                              |   |  |  |
| BDO Savapati >           | ** Upload Signed Doucument (Pdf)          | Choose File No file chosen SUMBIT            |   |  |  |
| Billing report >         |                                           |                                              |   |  |  |
| Duare Ration.            |                                           |                                              | l |  |  |
| Administration >         | Edit User Details                         |                                              | l |  |  |
| MIS Reports >            | Verify Dealer Bank Account Details        |                                              | l |  |  |
| Utilities                | Additional Allocation >                   | Upload Jointly Signed Balance Certificate    | l |  |  |
| Confirm Quantity         |                                           | Report on Jointly Signed Balance Certificate |   |  |  |
|                          |                                           |                                              |   |  |  |

Then he/she shall select the FPS whose certificate is to be uploaded, then the Date of reconciliation/Date of certificate and shall upload the file. The file should be in PDF and size should be less than 300 Kb. In case two certificates were obtained one for merging and another for reconciliation both shall be merged first and then uploaded. The Area Inspector shall thus Upload certificates of all FPSs in his/her jurisdiction whose reconciliation is complete in this way latest by 20.04.24.

|                          | oproad Johnty Signed                  | I Balance Certificate                        |
|--------------------------|---------------------------------------|----------------------------------------------|
| FPS Vacancy              | • •                                   | In cases where two certificates have         |
| BSNL FTTH Connection     | Select FPS                            | Please Select FPS                            |
| FPS Application Disposal | 5                                     |                                              |
| Meeting Minutes/Reports  | > Date of Balance Reconciliation:     | 05-04-2024                                   |
| Inspection               | > Remark(If Any):                     | Maximum 150 Letters                          |
| Stock Reports            | <b>``</b>                             |                                              |
| BDO Savapati             | ** Upload Signed Doucument (Pdf)      | Choose File No file chosen SUMBIT            |
| Billing report           | <u>)</u>                              |                                              |
| Duare Ration.            | · · · · · · · · · · · · · · · · · · · |                                              |
| Administration           | Edit User Details                     |                                              |
| MIS Reports              | Verify Dealer Bank Account Details    |                                              |
| Utilities                | Additional Allocation >               | Upload Jointly Signed Balance Certificate    |
| Confirm Quantity         |                                       | Report on Jointly Signed Balance Certificate |

# The FPSs whose certificate is uploaded shall be shown in the grid as below. In case there has been a mistake in uploading Inspector can select the edit button against the particular FPS.

| DO Savapati >               | ** Upload Signed Doucument (Pdf)             | Choose File No file ch<br>File Size should be less | osen<br>or equal to 300k | в                | SUMBIT                    |      |
|-----------------------------|----------------------------------------------|----------------------------------------------------|--------------------------|------------------|---------------------------|------|
| lling report >              | Show 5 🗢 entries                             |                                                    |                          |                  | Search                    |      |
| uare Ration.                |                                              |                                                    |                          |                  | ocurein                   |      |
| dministration >             | FPS Name t                                   | Date of Balance<br>Reconciliation                  | ↓ Remark †↓              | Created<br>On †↓ | <b>Edit</b> <sup>†↓</sup> | View |
| IS Reports                  |                                              | 02/04/2024                                         |                          | 02/04/2024       |                           |      |
| ilities                     | 234200200001 - BASUDEV KUNDU                 | 03/04/2024                                         |                          | 03/04/2024       | Edit                      | View |
| onfirm Quantity             | 234200200003 - TAPAN KUMAR PATRA             | 28/04/2024                                         | testing                  | 02/04/2024       | Edit                      | View |
| Iodify Failed Transaction > | 234200200004 - RUKMANI DEVI SHAH             | 14/03/2024                                         | ok                       | 02/04/2024       | Edit                      | View |
|                             | 234200200005 - GITA DEVI                     | 10/04/2024                                         | SS55                     | 02/04/2024       | Edit                      | View |
|                             | 234200200006 - SHYAMAL<br>PAUL(234200200006) | 11/04/2024                                         | ok i am                  | 05/04/2024       | Edit                      | View |

### The following pop up will be visible. He/ She shall then upload the correct certificate & submit.

|                                                      | Edit Document                           |                                                                     | ROInspector     X          | <b>€</b> →Logout |
|------------------------------------------------------|-----------------------------------------|---------------------------------------------------------------------|----------------------------|------------------|
| <u> </u>                                             | Fps Name                                | 234200200001 - BASUDEV KUNDU                                        |                            | -                |
| FPS Vacancy                                          | Date of Balance Reconciliation          | 03/04/2024                                                          | In cases where tw          | o certificates   |
| BSNL FITH Connection >                               | Remark                                  |                                                                     |                            | *                |
| FPS Application Disposal > Meeting Minutes/Reports > | <b>**</b> Upload Signed Doucument (Pdf) | Choose File No file chosen                                          |                            |                  |
| Inspection >                                         |                                         | File Size should be less of equal to SOOKB                          |                            |                  |
| Stock Reports                                        |                                         |                                                                     | SUBMIT CANCEL              | 6                |
| BDO Savapati >                                       |                                         | File Size should be less or equal to 300                            | КВ                         |                  |
| Billing report >                                     | Show 5 🗢 entries                        |                                                                     | Search:                    |                  |
| Duare Ration.                                        |                                         |                                                                     |                            |                  |
| Administration >                                     | FPS Name                                | Date of Balance       †1     Reconciliation     †1     Remark     † | Created On 11 Edit 11 View | n                |
| MIS Reports                                          |                                         | 02/04/2024                                                          | 02/04/2024                 |                  |

To view the report on status of uploading of certificate any official can log into the Supply Chain Portal, go to Administration and then select "Report on Jointly Signed Balance Certificate".

| ← → C =                      | https://food.wb.gov.in/food/Account/UploadJointCertificatereport.aspx |      |   | ৭ 🖈 🖸 । 🛛 🚯 : |
|------------------------------|-----------------------------------------------------------------------|------|---|---------------|
| Duare Ration.                | DCFS-COOCH BEHAR                                                      | 625  | 0 | 625           |
| Lifting / Distribution       | Create User.,                                                         | 305  | 0 | 305           |
| Supply                       | Edit User Details                                                     | 628  | 0 | 628           |
| Licence                      | > Flour Mill Application.                                             | 985  | 0 | 985           |
| Godown Entry/Edit            | Approve-FPS Tagging                                                   | 650  | 0 | 650           |
| TPDS                         | Approve Wholesaler Tag/De-Tag(Few FPS)                                | 511  | 0 | 511           |
| Service Book                 | > FPS Type Mapping                                                    | 357  | 0 | 357           |
| MIS Reports                  | Allocation                                                            | 144  | 0 | 144           |
| Sugar D.O Payment Reports    | > Content Management >                                                | 791  | 0 | 791           |
| Print Delivery Order         | Administrative Calender                                               | 1414 | 0 | 1414          |
| Ticket Management            | > Wholesaler Tag/Detag                                                | 1289 | 0 | 1289          |
|                              | FPS Tag/Detag 5                                                       | 1151 | 0 | 1151          |
|                              | Food Products                                                         | 543  | 0 | 543           |
|                              | Additional Allocation                                                 | 1091 | 0 | 1091          |
|                              | DCFS-PURBA MIDNAPORE                                                  | 845  | 0 | 845           |
|                              | DCFS-PURULIA                                                          | 1071 | 0 | 1071          |
|                              | DCFS-SOUTH TWENTY FOUR PARGANAS                                       | 1383 | 0 | 1383          |
|                              | DCFS-UTTAR DINAJPUR                                                   | 574  | 0 | 574           |
| https://food.wb.gov.in/food/ | Account/UploadJointCertificatereport.aspx                             | 143  | 0 | 143           |

|                                   |                 | La payalfs Admin  | istrator 🗭 Logou |
|-----------------------------------|-----------------|-------------------|------------------|
| Upload Jointly Signed Certificate |                 |                   | _                |
| Show All 🗢 entries                |                 | Se                | Export To Excel  |
| Office Name t↓                    | <b>Count</b> ↑↓ | Submitted Count 1 | Pending Count †↓ |
| DCFS-ALIPURDUAR                   | 453             | 0                 | 453              |
| DCFS-BANKURA                      | 1227            | 0                 | 1227             |
| DCFS-BARDHAMAN                    | 1358            | 0                 | 1358             |
| DCFS-BIRBHUM                      | 993             | 0                 | 993              |
| DCFS-COOCH BEHAR                  | 627             | 0                 | 627              |
| DCFS-DAKSHIN DINAJPUR             | 311             | 0                 | 311              |
| DCFS-DARJEELING                   | 644             | 2                 | 642              |

| ← Back            |    |           |    |                 | E             | xport To Exce |
|-------------------|----|-----------|----|-----------------|---------------|---------------|
| now 5 🗢 entries   |    |           |    |                 | Search:       |               |
| Office Name       | t. | FPS Count | 11 | Submitted Count | Pending Count |               |
| RO-Amherst Street |    | 48        |    | 9               | 39            |               |
| RO-Beliaghata     |    | 59        |    | 0               | 59            |               |
| RO-Beniapukur     |    | 47        |    | 0               | 47            |               |
| RO-BowBazar       |    | 16        |    | 0               | 16            |               |
|                   |    | 14        |    | 0               | 14            |               |
| RO-Burrabazar     |    |           |    |                 |               |               |

### On clicking the counts the list of submitted as well as the pending FPSs can be seen.

| Upload Jointly Signed Certificate                               | -                                                    |
|-----------------------------------------------------------------|------------------------------------------------------|
| ←Back                                                           | Export To Excel                                      |
| Show 5 \$ entries                                               | Search:                                              |
| FPS Name t                                                      | FPS Address †↓                                       |
| BABULAL AGARWAL AND RAM CHANDRA AGARWAL(234200200039)           | 9, RAM NARAYAN BHATTACHARJEE<br>LANE, KOLKATA-700006 |
| BANWARI LAL SHARMA(234200200050)                                | 89/1/1 Durga Charan Mitra Street,kolkata-<br>700006  |
| BHAGBAT NANDY(234200200042)                                     | 125A/1 Keshab Chandra Sen Street Kol-9               |
| BHAGWATI PRASAD AGARWAL AND SANDEEP KUMAR AGARWAL(234200200032) | 78A Amherst Street Kolkata-9                         |
| BISWANATH PAUL(234200200013)                                    | 94/1A GARPAR ROAD, KOLKATA - 700009                  |

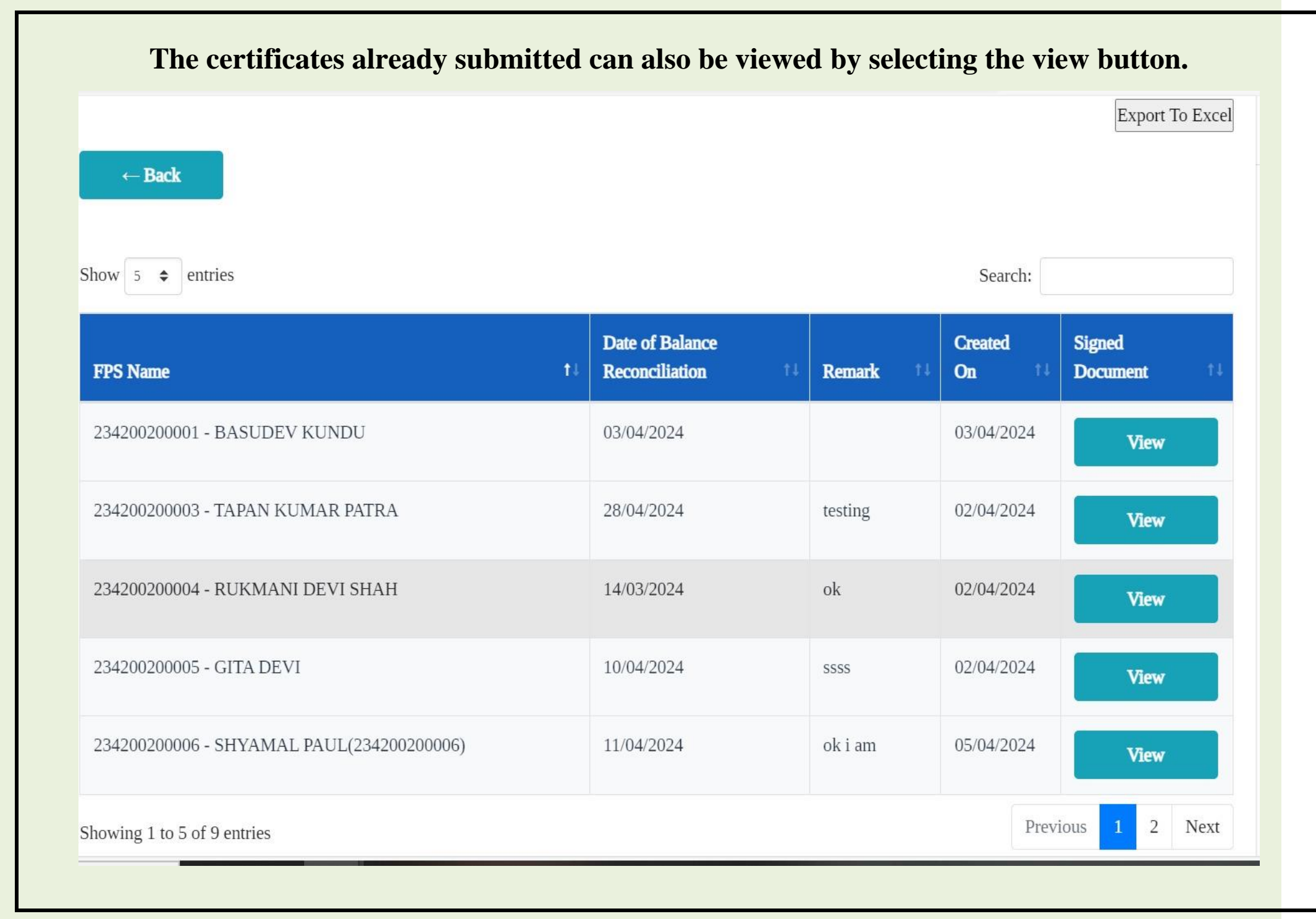